## **BILDERGALERIE-ORDNER ANLEGEN**

Sie können in OpenCms beliebig viele Bildergalerie-Ordner einrichten, um Ihre Medien nach eigenen Wünschen zu sortieren.

**Ausgangspunkt:** Wechseln Sie über das Raketen-Symbol zum Sitemap-Editor im und klicken dort auf die Ansicht Galerien.

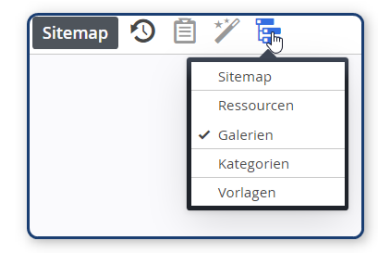

Schritt 1: Klicken Sie auf das Plus-Symbol in der Zeile Bildergalerie, um einen neuen Bildergalerie-Ordner

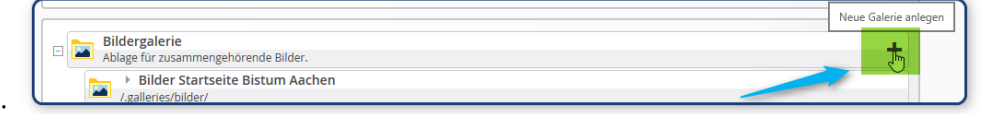

zu erstellen:

## Schritt 2: Tragen Sie den Titel ein:

| Neue Galerie anlegen         |                                      |           | ×   |
|------------------------------|--------------------------------------|-----------|-----|
| Bildergaler<br>Ablage für zu | <b>ie</b><br>sammengehörende Bilder. |           |     |
| Titel                        | Pfarrfest 2017                       |           | ×   |
|                              | •                                    | OK Abbrec | hen |

## **Das Ergebnis:**

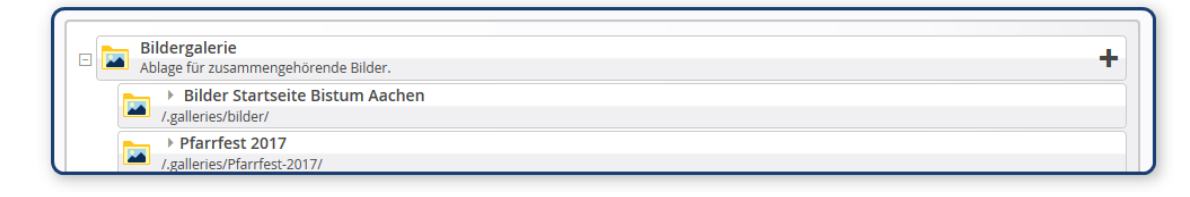